# SicalWin Nota Informativa Mecanismo Pago a proveedores 2022

Tipo de documento: Público

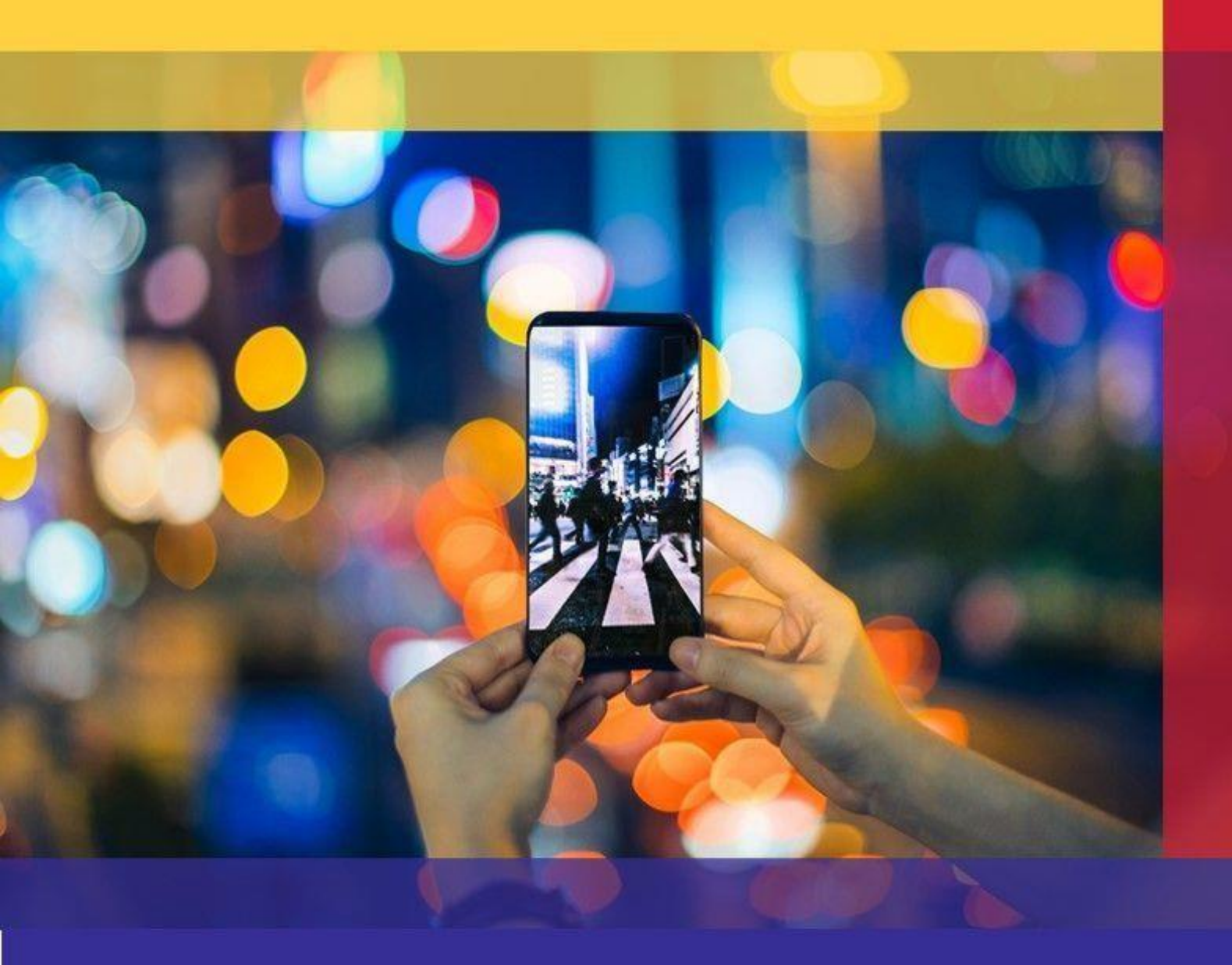

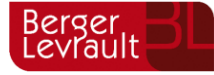

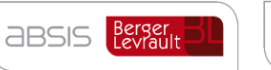

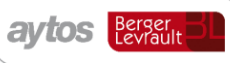

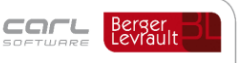

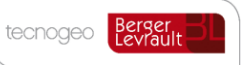

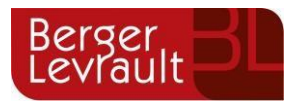

## <mark>Índi</mark>ce

| 1. | Introducción                                        | 3  |
|----|-----------------------------------------------------|----|
| 2. | Extracción de datos en SicalWin                     | 5  |
| 3. | Resto de datos a remitir que no constan en SicalWin | 9  |
| 4. | Otros datos a extraer de SicalWin                   | 10 |
| 5. | Control de versiones                                |    |

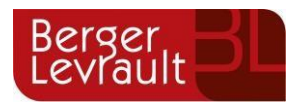

### 1. Introducción

El Ministerio de Hacienda y Función Pública ha puesto en marcha un mecanismo extraordinario que permitirá pagar de forma más ágil a los proveedores de las Entidades Locales y cancelar las obligaciones pendientes de pago más antiguas de las entidades que tengan un plazo de pago a proveedores superior a los 30 días, el máximo establecido por ley.

Este instrumento de financiación viene regulado en la <u>Ley de Presupuestos Generales del Estado para 2022</u> y se ha materializado a través de una Resolución emitida el pasado 7 de enero por la <u>Secretaria General de Financiación</u> <u>Autonómica y Local</u> (SGFAL), dependiente de este Ministerio, en la que se han dictado instrucciones para la puesta en marcha de este mecanismo extraordinario de financiación, que se ha iniciado el pasado 17 de enero.

En concreto, para posibilitar a los proveedores el cobro de sus facturas por este cauce, *la norma obliga a las administraciones afectadas a comunicar sus facturas pendientes anteriores a 1 de julio de 2021* y a adherirse al Fondo de Financiación a Entidades Locales, a través del que se efectuará directamente el pago de dichas obligaciones.

El número de Entidades Locales afectadas por la medida es de 1.640, la mayoría Ayuntamientos. Además, se incluyen 670 entidades dependientes de las anteriores. No obstante, de todas ellas, sólo tienen que acogerse a esta medida las que tengan facturas y obligaciones pendientes de pago anteriores a 1 de julio de 2021.

La condición que debe cumplir el proveedor para tener derecho al cobro de sus facturas por este procedimiento es que se traten de obligaciones generadas por obras, servicios o suministros pendientes de pago antes del 1 de julio de 2021, y aceptar este medio de pago, lo que podrán hacer en una plataforma informática habilitada por la Agencia Tributaria.

El objetivo es garantizar a los proveedores el cobro de las facturas pendientes más antiguas, las anteriores a la citada fecha de 1 de julio de 2021, que tengan con las entidades locales que han acreditado un periodo medio en el pago de sus obligaciones superior a 30 días en diciembre de 2020 o en marzo o junio de 2021.

Con el propósito de conocer la cuantía exacta que tienen pendiente de cobro los proveedores, las entidades locales afectadas deberán remitir telemáticamente y con firma electrónica al Ministerio de Hacienda y Función Pública, hasta el próximo 11 de febrero, una relación de todas las obligaciones pendientes de pago anteriores a 1 de julio de 2021, a través de la citada plataforma informática. En ellas debe constar, entre otros datos, la identificación del proveedor, de las facturas, su importe y la fecha de recepción de la factura.

Para ello han establecido un modelo Excel en el que se incluyen los siguientes datos relacionados con la relación de facturas pendientes de pago a fecha 01/07/2021:

| Dato                             |
|----------------------------------|
| Identificador Factura Plataforma |
| Id. Ente Principal               |
| Id. Ente Dependiente             |
| NIF Proveedor                    |
| Razón Social Proveedor           |

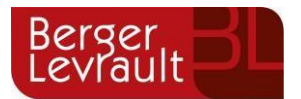

| Domicilio Social Proveedor                                                                                                    |
|----------------------------------------------------------------------------------------------------|
| Identificador Factura EE.LL.                                                                                                    |
| Referencia Factura del Proveedor                                                                                                   |
| Tipo Factura                                                                                                    |
| Ejercicio Contabilizado                                                                                                    |
| Importe Total Original                                                                                                    |
| Importe Total Pendiente Pago                                                                                                    |
| Fecha Entrada Registro Administrativo                                                                                              |
|                                                                                                    |
| Fecha Presentación Recurso                                                                                                    |
| Fecha Presentación Recurso<br>Partida Presupuestaria                                                                               |
| Fecha Presentación Recurso<br>Partida Presupuestaria<br>Cuenta Contable                                                            |
| Fecha Presentación Recurso<br>Partida Presupuestaria<br>Cuenta Contable<br>Estado de contabilización                               |
| Fecha Presentación Recurso   Partida Presupuestaria   Cuenta Contable   Estado de contabilización   Cancelación Fraccionada        |
| Fecha Presentación Recurso   Partida Presupuestaria   Cuenta Contable   Estado de contabilización   Cancelación Fraccionada   IBAN |

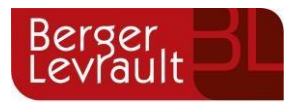

### 2. Extracción de datos en SicalWin.

Teniendo en cuenta que el plazo fin para presentar esta información por parte de los ayuntamientos finaliza el 11 de Febrero, es complicado planificar un desarrollo para automatizar la extracción de todos los datos y permitir la obtención del fichero con el formato del Ministerio, pues tendríamos que: programar el cambio, generar, certificar y pilotar una versión para publicarla esta misma semana para dar un margen de unos días a las entidades para actualizarla.

A parte de lo anterior hay datos en el Excel que no se podrían extraer de SicalWin y para los que la entidad estaría obligada a cumplimentar la información en el Excel de forma manual.

Al margen de lo anterior en este documento se detalla una forma de automatizar la extracción de la gran mayoría de los campos mediante consultas de facturas que ya existen en SicalWin.

La extracción automática de la gran mayoría de los datos a cumplimentar en este Excel se pueden extraer en este momento de SicalWin en la opción de menú:

#### "Presupuesto de Gastos ightarrow Justificantes de Gastos ightarrow Consulta General de Justificantes"

| B Consulta General de Justificantes                                                                                                |
|----------------------------------------------------------------------------------------------------|
| Tipo de Documento: 0 Facturas Estado: (C=Contabilizado; P=Pendiente, T=Todos)                                                      |
| Nº Documento desde: hasta                                                                                                    |
| Fecha Factura desde:     //     hasta     //     Fecha de Entrada:     //     hasta     //                                         |
| Nº de Entrada desde: hasta                                                                                                    |
| Fecha cambio a última situación:     //     hasta     //     Fecha Vto:     //     hasta     //                                    |
| NIF Tercero titular: Habilitado:                                                                                                   |
| Operación Anterior: Naturaleza del gasto                                                                                           |
| Proyecto: Fec. Cad. Certif. 01C: // hasta //                                                                                       |
| Ejer. Orgánica Programa Económica                                                                                                  |
|                                                                                                    |
| Filtros 1 Filtros 2 Filtros 3                                                                                                    |
| Situaciones iguales a y distintas de                                                                                               |
| Importes desde hasta                                                                                                    |
| Grupo de Apuntes: Expediente:                                                                                                    |
| C Pagadas C Pendientes de Pago A fecha: 01/07/2021 C Todas                                                                         |
| Sólo pagos realizados que hayan cumplido el plazo legal de pago 🗌 Justificantes Pendientes de pago fuera del periodo legal de pago |
| Datos Generales Eacturas por Situación                                                                                             |

Aplicar filtro por facturas pendientes de pago a 01/07/2021:

En la rejilla de resultados seleccionar el check de la impresora cuyo tooltip es: "Listado de Intereses de Demora"

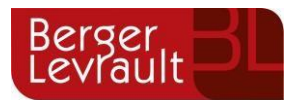

| <u>A</u> plicació | n <u>E</u> dición <u>F</u> uncione | es <u>H</u> erramient | as <u>C</u> onsultas <u>V</u> entan | a Ay <u>u</u> da     |               |                               |                    |                         |
|-------------------|------------------------------------|-----------------------|-------------------------------------|----------------------|---------------|-------------------------------|--------------------|-------------------------|
|                   |                                    |                       | Listado                             | o de Intereses de De |               | 0                             |                    |                         |
| Cons              | ulta de Facturas                   |                       |                                     |                      |               |                               |                    |                         |
|                   |                                    |                       | _                                   | Documentos q         | ue cumplen la | selección                     |                    |                         |
|                   | № de Entrada                       | Fecha                 | Nº de Documento                     | Fecha Dto.           | Importe Total | Situación                     | Operación          | Tercero                 |
|                   | F/2020/1                           | 01/01/2020            | 33                                  | 01/01/2020           | 100,00        | @4 - Enlaza a operaciones 41: | 220200000011       | AV .                    |
|                   | F/2020/3                           | 17/01/2020            | 36                                  | 01/01/2020           | 6,00          | @4 - Enlaza a operaciones 41: | 220200000016       | AV .                    |
|                   | F/2020/4                           | 17/01/2020            | 12                                  | 01/01/2020           | 11,60         | E - Registrada                |                    | AV .                    |
|                   |                                    |                       |                                     |                      |               |                               |                    |                         |
|                   |                                    |                       |                                     |                      |               |                               |                    |                         |
|                   |                                    |                       |                                     |                      |               |                               |                    |                         |
|                   |                                    |                       |                                     |                      |               |                               |                    |                         |
|                   |                                    |                       |                                     |                      |               |                               |                    |                         |
|                   |                                    |                       |                                     |                      |               |                               |                    |                         |
|                   |                                    |                       |                                     |                      |               |                               |                    |                         |
|                   |                                    |                       |                                     |                      |               |                               |                    |                         |
|                   |                                    |                       |                                     |                      |               |                               |                    |                         |
|                   |                                    |                       |                                     |                      |               |                               |                    |                         |
|                   |                                    |                       |                                     |                      |               |                               |                    |                         |
|                   |                                    |                       |                                     |                      |               |                               |                    |                         |
|                   |                                    |                       |                                     |                      |               |                               |                    |                         |
|                   |                                    | 4                     |                                     |                      |               |                               |                    | <u> </u>                |
| Tercer            | o: JAV                             |                       | μv                                  |                      |               |                               |                    | Ver Documento           |
| Textor            |                                    |                       |                                     |                      |               |                               |                    |                         |
| Texto.            |                                    |                       |                                     |                      |               |                               |                    |                         |
|                   | I                                  |                       |                                     |                      |               |                               |                    |                         |
|                   |                                    |                       |                                     |                      |               |                               |                    | Resumen                 |
|                   |                                    |                       |                                     | 117.00               |               |                               |                    |                         |
| Nº Fa             | ict.:                              | 3 Imp. Total:         |                                     | TT7,60 Rel. Co       | int:          | Histórico                     | Ver <u>O</u> perac | ión <u>V</u> er Factura |
|                   |                                    |                       |                                     |                      |               |                               |                    |                         |
|                   |                                    |                       |                                     |                      |               |                               |                    |                         |

En la parte inferior es necesario seleccionar el check de "Resultado en Pantalla" y marcar el botón de ACEPTAR.

| 5 Cons | ulta de Facturas      |                |                       |                  |                  |                                 |                                 |                     |
|--------|-----------------------|----------------|-----------------------|------------------|------------------|---------------------------------|---------------------------------|---------------------|
|        |                       |                |                       | Documentos q     | ue cumplen la    | selección                       |                                 |                     |
|        | № de Entrada          | Fecha          | Nº de Documento       | Fecha Dto.       | Importe Total    | Situación                       | Operación                       | Tercero             |
|        | F/2020/1              | 01/01/2020     | 33                    | 01/01/2020       | 100,00           | @4 - Enlaza a operaciones 41:   | 220200000011                    | AV .                |
|        | F/2020/3              | 17/01/2020     | 36                    | 01/01/2020       | 6,00             | @4 - Enlaza a operaciones 41:   | 220200000016                    | AV .                |
|        | F/2020/4              | 17/01/2020     | 12                    | 01/01/2020       | 11,60            | E - Registrada                  |                                 | AV .                |
|        |                       |                |                       |                  |                  |                                 |                                 |                     |
|        |                       |                |                       |                  |                  |                                 |                                 |                     |
|        |                       |                |                       |                  |                  |                                 |                                 |                     |
|        |                       |                |                       |                  |                  |                                 |                                 |                     |
|        |                       |                |                       |                  |                  |                                 |                                 |                     |
|        |                       |                |                       |                  |                  |                                 |                                 |                     |
|        |                       |                |                       |                  |                  |                                 |                                 |                     |
|        |                       |                |                       |                  |                  |                                 |                                 |                     |
|        |                       |                |                       |                  |                  |                                 |                                 |                     |
|        |                       |                |                       |                  |                  |                                 |                                 |                     |
|        |                       |                |                       |                  |                  |                                 |                                 |                     |
|        |                       |                |                       |                  |                  |                                 |                                 |                     |
|        |                       | •              | 1                     |                  |                  |                                 | I                               | •                   |
|        |                       |                | Filtr                 | os para el lista | ado de Interese  | es de Demora                    |                                 |                     |
| P      |                       |                |                       |                  |                  |                                 |                                 |                     |
| Fech   | a de Inicio del Cálcu | lo:  01/01/2   | 021                   |                  | O Ag             | grupar por Centro Gestor.       | <ul> <li>Agrupar por</li> </ul> | Oficina (área).     |
| Título | ) del Listado:        |                |                       |                  |                  |                                 |                                 |                     |
| Fech   | a pago desde:         | 11             | hasta                 | 11               | Tipo de Interé   | s 1º y 2º semestre: 8,00% / 8,0 | 0%                              | Result. en pantalla |
| 🗆 Fa   | acturas que hayan su  | iperado la fec | ha de vencimiento y s | se encuentren pe | ndientes de pago | Ac                              | ceptar                          | Cancelar            |

Aparecerá la siguiente pregunta para que el usuario pueda decidir si el importe de la factura tiene que restar o no el importe de los posibles descuentos que tenga la factura.

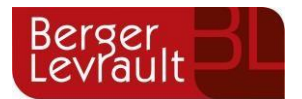

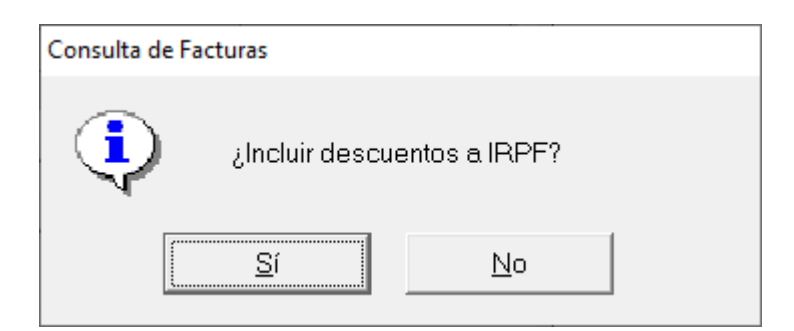

Aparecerá una rejilla de datos con el detalle de facturas, que se puede exportar a Excel, en la que se pueden obtener la gran mayoría de los datos del formato definido por el ministerio para la remisión de datos de la factura:

| J                       | ustificantes         |                              |                  | Carga Masiva de Proveedores y Facturas |           |                    |           |  |  |  |  |
|-------------------------|----------------------|------------------------------|------------------|----------------------------------------|-----------|--------------------|-----------|--|--|--|--|
| N <sup>e</sup> Registro | Fecha de<br>Registro | Fecha<br>Prevista de<br>Paqo | Fecha de<br>Pago | Nº de Días                             | Intereses | Importe<br>Factura | Imp. Pte. |  |  |  |  |
| F/2020/4                | 17/01/2020           | 18/03/2020                   |                  | 470                                    | 1,19      | 11,60              |           |  |  |  |  |
| F/2020/1                | 01/01/2020           | 10/02/2020                   |                  | 507                                    | 11,11     | 100,00             |           |  |  |  |  |
| F/2020/3                | 17/01/2020           | 26/02/2020                   |                  | 491                                    | 0,65      | 6,00               |           |  |  |  |  |
|                         |                      |                              |                  |                                        |           |                    |           |  |  |  |  |
|                         |                      |                              |                  |                                        |           |                    |           |  |  |  |  |
| 1                       |                      |                              |                  |                                        |           |                    |           |  |  |  |  |

En esta rejilla de datos se mostrarán los siguientes datos del Excel a remitir al ministerio para la relación de facturas:

| Dato                             | Extracción del dato de SicalWin        |
|----------------------------------|----------------------------------------|
| Identificador Factura Plataforma | № de registro contable de factura      |
| NIF Proveedor                    | Proveedor / Endosatario                |
| Razón Social Proveedor           | Nombre del Tercero/ Nombre endosatario |
| Domicilio Social Proveedor       | Domicilio, provincia, municipio, CP    |
| Referencia Factura del Proveedor | Número de la factura.                  |

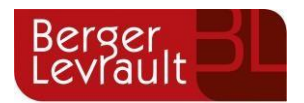

| Tipo Factura                             | En la consulta se pueden aplicar distintos filtros por tipo de<br>justificante. Atendiendo a:<br>0. Factura<br>1. Justificantes de ACF<br>2. Justificante PAJ |
|------------------------------------------|----------------------------------------------------------------------------------------------------|
| Ejercicio Contabilizado                  | Ejercicio del nº de obligación.                                                                                                    |
| Importe Total Original                   | Columna Importe Factura                                                                                                    |
| Importe Total Pendiente Pago             | Columna de Importe pendiente de pago                                                                                                    |
| Fecha Entrada Registro<br>Administrativo | Fecha de registro.                                                                                                    |

El resto de columnas que no se extraen de SicalWin se podrían cumplimentar de forma manual en el Excel por parte de la entidad.

En el caso de la aplicación presupuestaria vinculadas a cada una de estas facturas, se puede extraer en otro Excel que también se obtiene desde la Consulta General de Justificantes pulsando el icono del "*muñequito rojo*" cuyo tooltip se denomina: Hoja de IVA.

| Ap | licaciór | Edición Funcione | es Herramient  | as Consultas Ventan | a Ayuda        |               |                               |              |                 |   |
|----|----------|------------------|----------------|---------------------|----------------|---------------|-------------------------------|--------------|-----------------|---|
|    |          |                  |                | 2 🗎 🍯 🎸             | 🗗 🦛 🛛          |               | <b>?</b>                      |              |                 |   |
| E  | Cons     | ulta de Facturas |                |                     |                |               |                               |              | _ • ×           | ) |
|    |          |                  |                |                     | Documentos q   | ue cumplen la | selección                     |              |                 |   |
|    |          | № de Entrada     | Fecha          | Nº de Documento     | Fecha Dto.     | Importe Total | Situación                     | Operación    | Tercero         |   |
|    | •        | F/2021/2         | 01/01/2021     | 33                  | 01/01/2021     | 11,00         | \$1 - Contabilizada           | 220210000007 | AV .            |   |
|    |          | F/2021/3         | 01/01/2021     | 23                  | 01/01/2021     | 66,00         | @4 - Enlaza a operaciones 41: | 220210000009 | AV .            |   |
|    |          | F/2021/4         | 01/01/2021     | 236                 | 01/01/2021     | 8,00          | @4-Enlaza a operaciones 41:   | 220210000010 | AV .            |   |
|    |          | F/2021/7         | 01/01/2021     | 11                  | 01/01/2021     | 33,00         | AC-ANULAR O CORREGIR          |              | AV .            |   |
|    |          | F/2021/8         | 01/01/2021     | 333                 | 01/01/2021     | 116,00        | E - Registrada                |              | AV .            |   |
|    |          |                  |                |                     |                |               |                               |              |                 |   |
|    |          |                  |                |                     |                |               |                               |              |                 |   |
|    |          |                  |                |                     |                |               |                               |              |                 |   |
|    |          |                  |                |                     |                |               |                               |              |                 |   |
|    |          |                  |                |                     |                |               |                               |              |                 |   |
|    | _        |                  |                |                     |                |               |                               |              |                 |   |
|    | _        |                  |                |                     |                |               |                               |              |                 |   |
|    | _        |                  |                |                     |                |               |                               |              |                 |   |
|    | _        |                  |                |                     |                |               |                               |              |                 |   |
|    | _        |                  |                |                     |                |               |                               |              |                 |   |
|    |          |                  |                |                     |                |               |                               |              |                 |   |
|    |          |                  | •              |                     |                |               |                               |              | <u>ر</u>        |   |
|    | Tercero  | o: JAV           |                | ACREEDORES VA       | RIOS           |               |                               |              | Ver Documento   |   |
| -  | Texto:   |                  |                |                     |                |               |                               |              |                 |   |
|    | 0,000.   |                  |                |                     |                |               |                               |              |                 |   |
|    |          | ,                |                |                     |                |               |                               |              |                 |   |
| Г  |          |                  |                |                     |                |               |                               |              | Resumen         |   |
|    |          |                  | E Imp Total    |                     | 234.00         |               | Listéries                     | Vor Operati  | ión Vor Fecture |   |
|    | NºFa     | et.:             | o imp. i otal: | 1                   | 204,00 Rel. Co | ont.:         |                               |              |                 |   |
| _  |          |                  |                |                     |                |               |                               |              |                 |   |

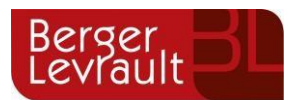

En el Excel que se genera, en la hoja denominada: "Facturas IVA-Aplicación" se vuelca la aplicación presupuestaria de cada factura al Excel.

| A              | В         | С                  | D             | E          | F                    | G       | н      | I J       | К      | L M        | N      | 0   | Р           | Q      | R     | s     | т        | U            | v     | W        | х        | Y         | Z              |
|----------------|-----------|--------------------|---------------|------------|----------------------|---------|--------|-----------|--------|------------|--------|-----|-------------|--------|-------|-------|----------|--------------|-------|----------|----------|-----------|----------------|
|                |           |                    |               |            |                      |         |        |           |        |            |        |     |             |        |       |       |          |              |       |          |          |           |                |
| Nº DE REGISTRO | ) TERCERO | NOMBRE DEL TERCERO | Nº DE FACTURA | FECHA FAC  | IMPORTE IVA INCLUIDO | BASE 1  | PORCT1 | DE BASE 2 | PORC12 | DEDIBASE 3 | PORCT3 | DEL | BASE EXENTA | IVA 1  | IVA 2 | IVA 3 | TOTALIVA | Nº OPERACION | ORDEN | ORGANICA | PROGRAMA | ECONOMICA | FECHA REGISTRO |
|                |           |                    | _             |            |                      |         |        |           |        |            |        |     |             |        |       |       |          |              |       | _        | L        |           |                |
| F/2021/2       | AV        | ACREEDORES VARIOS  | 33            | 01/01/2021 | 11,00€               | 0,00€   |        | 0,00€     |        | 0,00 #     | C      |     | 0,00€       | 0,00€  | 0,00€ | 0,00€ | 0,00€    | 22021000007  | 7     | 10       | 011      | 22200     | 01/01/2021     |
| F / 2021 / 3   | AV        | ACREEDORES VARIOS  | 23            | 01/01/2021 | 66,00€               | 0,00€   |        | 0,00€     |        | 0,00       | 2      |     | 0,00€       | 0,00€  | 0,00€ | 0,00€ | 0,00€    | 22021000009  | •     | 10       | 920      | 22000     | 01/01/2021     |
| F/2021/4       | AV        | ACREEDORES VARIOS  | 236           | 01/01/2021 | 8,00€                | 0,00€   |        | 0,00€     |        | 0,00       | E      |     | 0,00€       | 0,00€  | 0,00€ | 0,00€ | 0,00€    | 220210000010 | )     | 10       | 920      | 92001     | 01/01/2021     |
| F / 2021 / 7   | AV        | ACREEDORES VARIOS  | 11            | 01/01/2021 | 33,00€               | 0,00€   |        | 0,00€     |        | 0,00       | 6      |     | 0,00 €      | 0,00€  | 0,00€ | 0,00€ | 0,00€    |              |       | 10       | 011      | 22200     | 01/01/2021     |
| F/2021/8       | AV        | ACREEDORES VARIOS  | 333           | 01/01/2021 | 116,00€              | 100,00€ | 16     | s 0,00€   |        | 0,00       | 2      |     | 0,00€       | 16,00€ | 0,00€ | 0,00€ | 16,00€   |              |       | 10       | 920      | 22100     | 01/01/2021     |
|                |           |                    |               |            |                      |         |        |           |        |            |        |     |             |        |       |       |          |              |       |          |          |           |                |

También se puede consultar la aplicación de la factura desde la Consulta de Justificantes, insertando la columna de aplicación:

| Consu        | ilta de Facturas  |             |                             |               |               |          |                   |                   |
|--------------|-------------------|-------------|-----------------------------|---------------|---------------|----------|-------------------|-------------------|
|              | Nº de<br>″Entrada | Fecha       | N <sup>e</sup> de<br>Docume | Fecha<br>Dto. | Importe Total | Tercero  | Nombre            | Aplic.            |
|              | F/2021/2          | 01/01/2021  | 33                          | 01/01/2       | 11,00         | AV       | ACREEDORES VARIOS | 2021 10 011 22200 |
|              | F/2021/3          | 01/01/2021  | 23                          | 01/01/2       | 66,00         | AV       | ACREEDORES VARIOS | 2021 10 920 22000 |
|              | F/2021/4          | 01/01/2021  | 236                         | 01/01/2       | 8,00          | AV       | ACREEDORES VARIOS | 2021 10 920 92001 |
|              | F/2021/7          | 01/01/2021  | 11                          | 01/01/2       | 33,00         | AV       | ACREEDORES VARIOS | 2021 10 011 22200 |
|              | F/2021/8          | 01/01/2021  | 333                         | 01/01/2       | 116,00        | AV       | ACREEDORES VARIOS | 2021 10 920 22100 |
|              | F/2021/9          | 01/01/2021  | 1212                        | 01/01/2       | 100,00        | AV       | ACREEDORES VARIOS | Multiaplicación   |
| <            |                   |             |                             |               |               |          |                   |                   |
| Tero<br>Text | cero:             | AV /        | CREEDOR                     | ES VARIO      | S             |          |                   |                   |
| ŀ            | Histórico         | ⊻er Factura |                             | er Operació   | n Ver Do      | ocumento |                   | Volver            |

### 3. Resto de datos a remitir que no constan en SicalWin:

En la estructura del fichero proporcionado por el Ministerio se detalla información que no es estrictamente contable. En la siguiente tabla a qué datos nos referimos. Estos datos tendrán que ser cumplimentados manualmente por el usuario en el Excel antes de realizar la importación del fichero a la oficina virtual del Ministerio:

| Dato                 | Extracción del dato de SicalWin   |
|----------------------|-----------------------------------|
| Id. Ente Principal   | Código de entidad local de Minhap |
| Id. Ente Dependiente | Código de entidad local de Minhap |

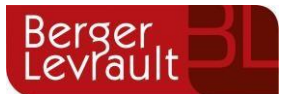

| Fecha Presentación Recurso | No se obtiene de SicalWin |
|----------------------------|---------------------------|
| Cancelación Fraccionada    | No se obtiene de SicalWin |

### 4. Otros datos a extraer de SicalWin:

A parte de los datos que hemos detallado en el apartado 2 (Datos que se pueden extraer de forma automática de la consulta de justificantes) y en el apartado 4 (Datos que tendrán que ser cumplimentados manualmente por la entidad por no ser datos contables), en la estructura del fichero hay otros campos que sí se podrían extraer de SicalWin, pero cuya obtención no se realiza de forma automática en las consultas existentes en las consultas de facturas actuales.

Detallamos a continuación a qué otros campos nos referimos e indicamos cómo se podría extraer cada uno de estos datos de la aplicación:

| Dato                         | Extracción del dato de SicalWin                                                                                                    |
|------------------------------|----------------------------------------------------------------------------------------------------|
| Identificador Factura EE.LL. | Entendemos que se refiere al identificador de FACe. Siendo así, se puede<br>extraer de la consulta de justificantes insertando en la rejilla de datos las<br>columnas de registro de entrada externo y de registro de entrada<br>plataforma.                                        |
| Cuenta Contable              | Cuenta PCGP relacionada con la económica . Desglose de aplicaciones de<br>la factura. Este dato no se puede extraer de la rejilla de datos de la consulta<br>de justificantes, pero se puede consultar en el desglose de aplicaciones de<br>la consulta detallada de justificantes. |
| IBAN                         | Cuenta IBAN tercero o endosatario . Este dato se puede extraer también de la consulta de justificantes insertando en la rejilla la columna denominada " nº de cuenta C/C Abono"                                                                                                    |
| BIC/SWIFT                    | Este dato no se puede extraer de la consulta de justificantes. Se puede<br>consultar en el mantenimiento de cuentas bancarias. En concreto de la<br>columna de BIC.                                                                                                    |

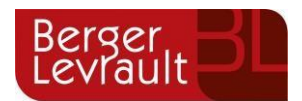

#### Identificador Factura EE.LL.

| 6 | 3 · Consulta de Facturas |                   |                   |               |                                |                                |        |
|---|--------------------------|-------------------|-------------------|---------------|--------------------------------|--------------------------------|--------|
|   |                          | Nombre            |                   | Aplic.        | Registro<br>Entrada<br>Externo | Registro de entrada Plataforma | a      |
|   |                          | ACREEDORES VARIOS | 2021 10 011 22200 |               |                                |                                |        |
|   |                          | ACREEDORES VARIOS | 2021 10 920 22000 |               |                                |                                |        |
|   |                          | ACREEDORES VARIOS | 2021 10 920 92001 |               |                                |                                |        |
|   |                          | ACREEDORES VARIOS | 2021 10 011 22200 |               |                                |                                |        |
|   |                          | ACREEDORES VARIOS | 2021 10 920 22100 |               |                                |                                |        |
|   |                          | ACREEDORES VARIOS | Multiaplicación   |               |                                |                                |        |
|   |                          |                   |                   |               |                                |                                |        |
|   |                          |                   |                   |               |                                |                                |        |
|   |                          |                   |                   |               |                                |                                |        |
|   |                          |                   |                   |               |                                |                                |        |
|   |                          |                   |                   |               |                                |                                |        |
|   |                          |                   |                   |               |                                |                                |        |
|   |                          |                   |                   |               |                                |                                |        |
|   |                          |                   |                   |               |                                |                                |        |
|   |                          |                   |                   |               |                                |                                |        |
|   |                          |                   |                   |               |                                |                                |        |
|   | <                        |                   |                   |               |                                |                                | >      |
|   |                          |                   |                   |               |                                |                                |        |
|   | т                        | ercero: AV        | ACREE             | DORES VARIOS  |                                |                                |        |
|   |                          |                   | , 101122          |               |                                |                                |        |
|   | Т                        | exto:             |                   |               |                                |                                |        |
|   |                          | Histórico         | ⊻er Factura       | ⊻er Operación | Ver Documento                  |                                | ⊻olver |

#### **Cuenta Contable**

| B Facturas                  |                         |                      |               |                   |                    |                                       |
|-----------------------------|-------------------------|----------------------|---------------|-------------------|--------------------|---------------------------------------|
| Nº Registro: 2020/2         |                         |                      |               |                   | Fecha:             | 07/01/2020                            |
|                             |                         |                      |               |                   |                    |                                       |
| № de Certificación Interna: |                         |                      |               |                   |                    |                                       |
| Nº. Fact <sup>a</sup> :     | Fec. Fact               | ura: 01/01/2020      | Expdte.:      |                   | Fec.Expte:         | 11                                    |
| Tercero: AV                 | AV                      |                      |               |                   | <br>Cl. Dato asoci | ado:                                  |
| <u>R</u> esumen Factura     | <u>D</u> esglose aplica | ciones Datos I       | Externos      |                   |                    |                                       |
| Orgán. Prog.                | Económ.                 | Código proyecto      | Op. anterior  | Referencia        | Importe            | PGCP                                  |
| ▶ 11 132<br>★               | 22799                   |                      |               |                   | 10                 | 0,00 6290                             |
| *                           |                         |                      |               |                   |                    |                                       |
|                             |                         |                      |               |                   |                    |                                       |
|                             |                         |                      | Contrato (Tip | oo/Proc./Criter.) | CarAdEsp AdD       | irec SinC                             |
| Total Presupuesto:          | 10.00                   | Total IVA:           |               | 0.00 Total Desc   | uento:             | 0.00                                  |
| Líquido:                    | 10,00                   |                      |               | Total Factu       | ra:                | 10,00                                 |
| Oficine Conteblo: GE40565   |                         | Óra Gastar ES3094440 | 66            |                   | ,<br>              | ad Tramitadora                        |
| Endocatario:                |                         | org. desion.)        | 1             | 0. Hainitadui     | -<br>Factura acogi | da a RECC 🛛                           |
| Grupo Apuntes:              |                         |                      | Días V        | to: 40 Fech       | a Vencimiento:     | 16/02/2020                            |
| Forma de Pago:              | ,                       | Tipo de Pag          | o:            |                   | L                  | J. Monetaria: EUR                     |
| Ordinal Tercero:            |                         |                      | Ordinal Pago: |                   |                    |                                       |
| Texto:                      |                         |                      |               |                   |                    | 0                                     |
|                             |                         |                      |               |                   |                    | · · · · · · · · · · · · · · · · · · · |

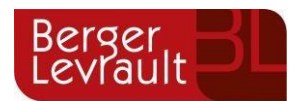

#### <u>IBAN</u>

| Consulta de Facturas |                  |         |                    |               |               |           |         |                      |
|----------------------|------------------|---------|--------------------|---------------|---------------|-----------|---------|----------------------|
|                      | Nº de<br>Entrada | Fecha   | Nº de<br>Documento | Fecha<br>Dto. | Importe Total | Situación | Tercero | Nº Cta C/C Abono     |
|                      | F/2020/1         | 01/01/2 | 33                 | 01/01/2020    | 100,00        | @4        | AV      |                      |
|                      | F/2020/2         | 07/01/2 | 11                 | 01/01/2020    | 10,00         | @4        | AV      |                      |
|                      | F/2020/3         | 17/01/2 | 36                 | 01/01/2020    | 6,00          | @4        | AV      |                      |
|                      | F/2020/4         | 17/01/2 | 12                 | 01/01/2020    | 11,60         | E         | AV      | 12345678901234567890 |

#### **BIC/SWIFT**

| 63                          | Mantenimiento de Terceros                       |                                               |  |  |  |
|-----------------------------|-------------------------------------------------|-----------------------------------------------|--|--|--|
| Γ                           | Datos Generales                                 |                                               |  |  |  |
|                             | Tipo Documento: 0 Libre Núm. Documento: AV      | Identificador: 1400001 Duplica                |  |  |  |
|                             | Nombre: AV                                      | Alias:                                        |  |  |  |
|                             | Provincia: Municipio:                           |                                               |  |  |  |
|                             | País: Domicilio:                                |                                               |  |  |  |
|                             | Código Postal: Telf.: Fax.                      | E-Mail:                                       |  |  |  |
|                             | Admite diferir IVA : 0 Nunca. Excluir Mod. 347: | Excluir Mod. 190,180: Admite IVA con Recargo: |  |  |  |
|                             | Admite realizar compensaciones:                 | do: 🗖 Empleado Entidad: 🗖 % Irpf:             |  |  |  |
|                             | Observaciones:                                  |                                               |  |  |  |
|                             | Fecha de Caducidad Certificado 01C: // Tercero  | del grupo : 🗖                                 |  |  |  |
| ſ                           | Otros Datos                                     |                                               |  |  |  |
|                             | lipo tercero:                                   | Lipo Relacion:                                |  |  |  |
|                             |                                                 | Actividad Economica.                          |  |  |  |
| Forma de Pago: 0 Sin Gastos |                                                 |                                               |  |  |  |
|                             | Ordinales Bancarios del Tercero (CCC)           | Ordinales Bancarios del Tercero (IBAN)        |  |  |  |
|                             | Nº BIC Descripción                              | País D.C. Num. Cuenta. T.Pago Sit.            |  |  |  |
|                             | Observaciones                                   | F. Caducidad                                  |  |  |  |
|                             | 1 ABNAESMMXXX THE ROYAL BANK OF SCOTLAND PLC.   | SU ES 98 12345678901234567890 01 D            |  |  |  |
|                             |                                                 |                                               |  |  |  |
|                             | *                                               |                                               |  |  |  |
|                             |                                                 |                                               |  |  |  |

### 5. Control de versiones

| Versión | Fecha      | Modificaciones realizadas          |
|---------|------------|------------------------------------|
| V.1     | 04/02/2022 | Área Producto Económico-Financiero |